# **Quick-guide** for Oticon Opn & Oticon ON App 1.8.0

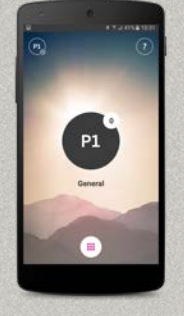

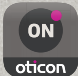

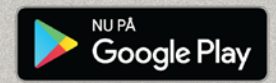

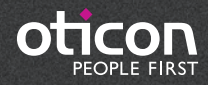

# Introduktion

Dette er en guide til, hvordan du bruger Oticon Opn™ og Oticon ON App med en Andriod.

- Sådan parrer du Oticon Opn høreapparater med en Android™.
- Sådan bruges Oticon ON App.

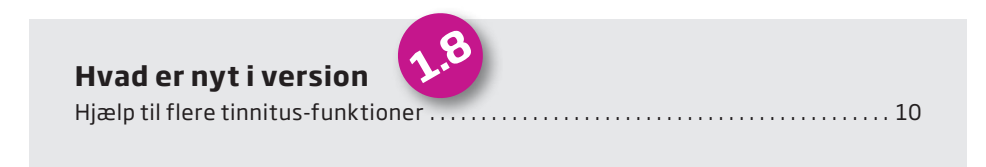

Bemærk, at der med ON App til Android i kke er muligt at streame telefonopkald eller lyd direkte fra Android til Oticon Opn høreapparater. Denne teknologi er endnu ikke tilgængelig i Androids.

Læs mere om kompatibilitet på www.oticon.dk/connectivity, eller se beskrivelsen af Oticon ON App i App Store® eller Google Play™.

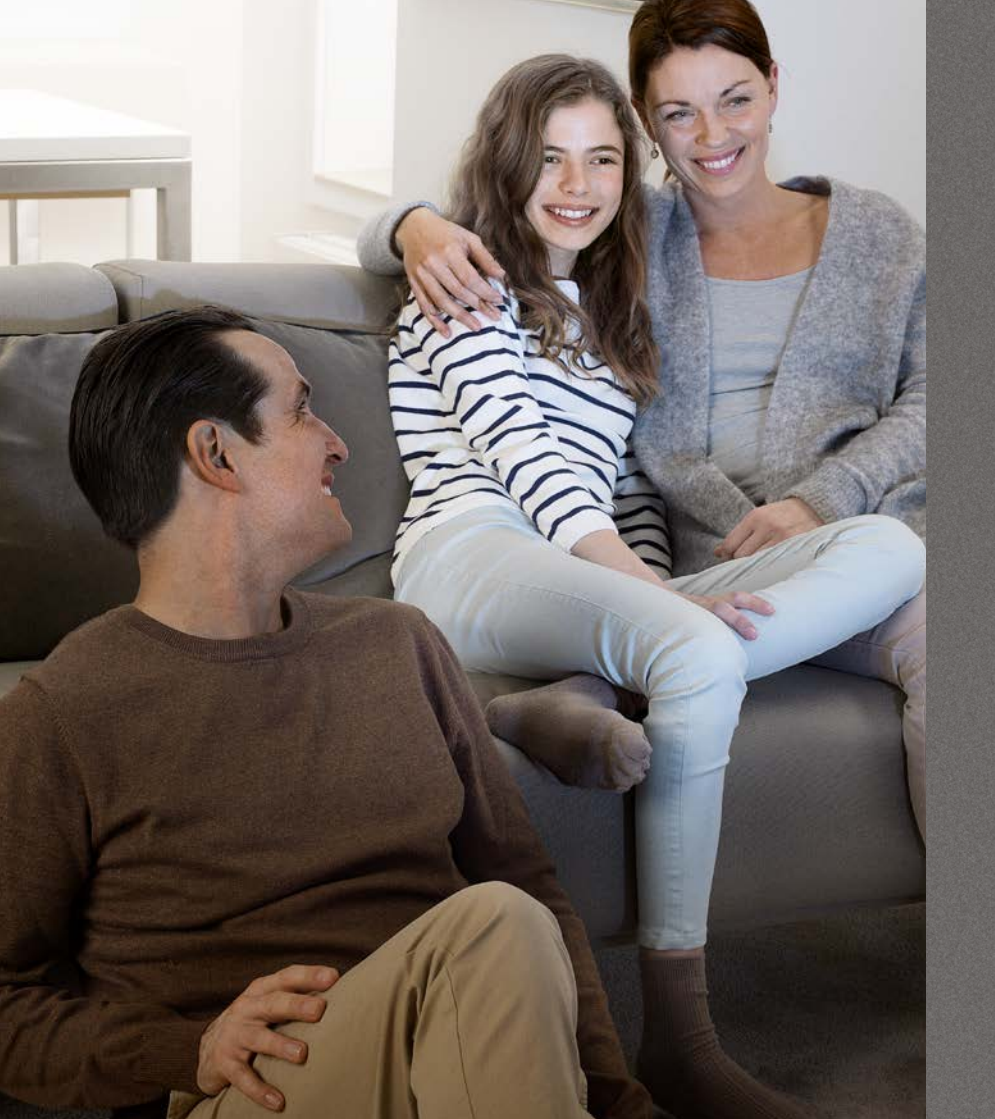

# Indhold

- 4 Installation af Oticon ON App
- 6 Kom godt i gang med at bruge appen
- 8 Vælg program/programindstillinger/ lydstyrke og mute
- 10 Vælg/justér program med tinnituslindrende lyde
- .2 Lyt til fjernsynet
- 13 Lyt til fjernmikrofonen
- 14 Tilslutning til internettet/IFTTT
- 16 Sekundære funktioner

# Installation af Oticon ON App

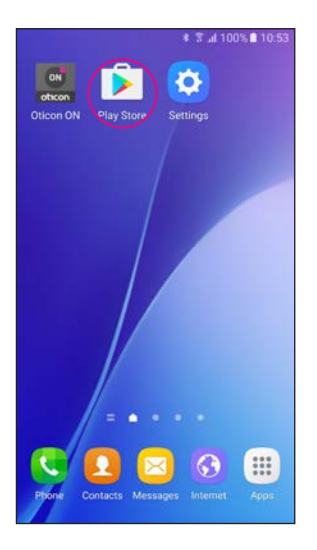

Find Play Butik-ikonet

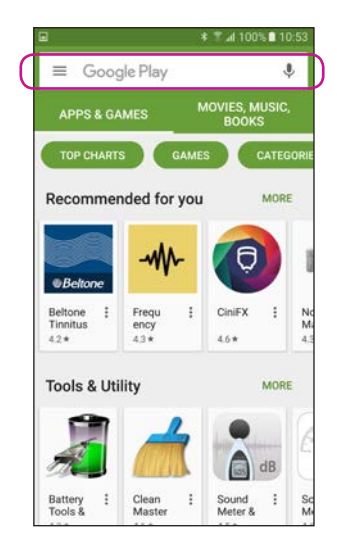

Find søgefeltet

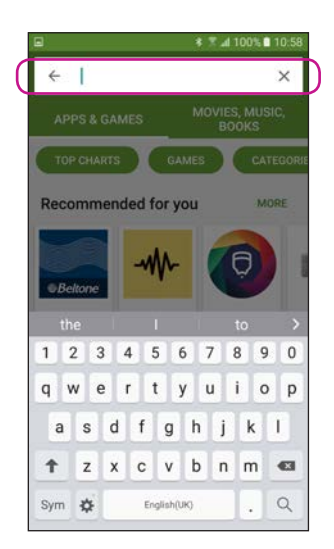

Skriv "Oticon" i søgefeltet

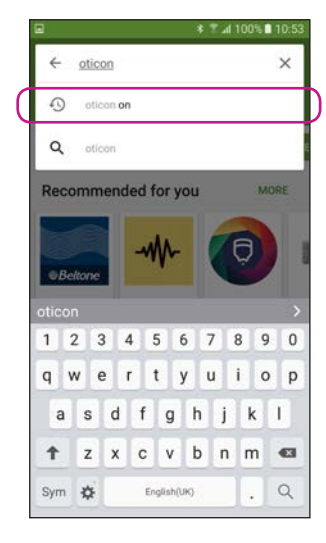

Vælg Oticon ON App

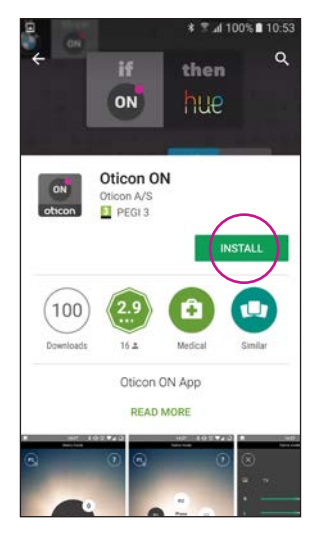

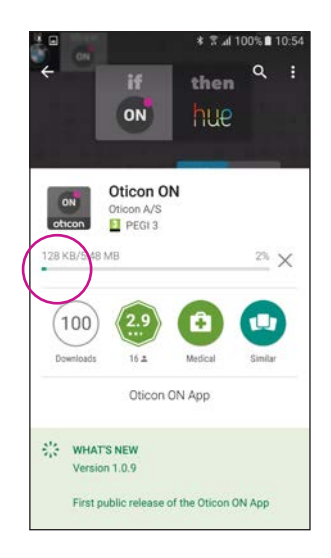

Klik på Installér

Installerer...

# Kom godt i gang

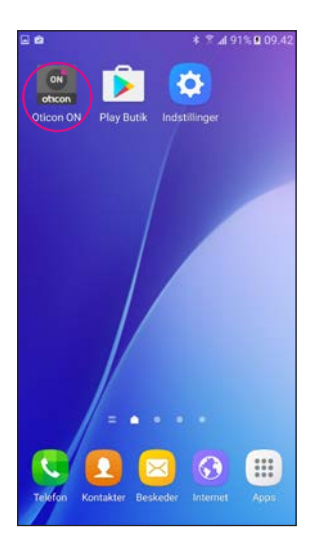

Gå ind i appen Oticon ON

# Allow Oticon ON to access this device's location? DENY ALLOW ALLOW DENY ALLOW DENY ALLOW Tillad adgaang til

\* 7 .4 92% 0 09:48

Tillad adgang til telefoninformation

Når du går ind i appen første gang, skal du give adgang til placering og notifikationer for bedst mulig funktionalitet.

# Bluetooth is off To use this app with your hearing aids, you need to turn on Bluetooth Turn on Bluetooth You be added and the added and the a

Kontrollér, at Bluetooth er slået til Hvis Bluetooth er slået fra på din telefon, vil du automatisk få denne besked. Tryk på "Tænd for Bluetooth" og gå videre.

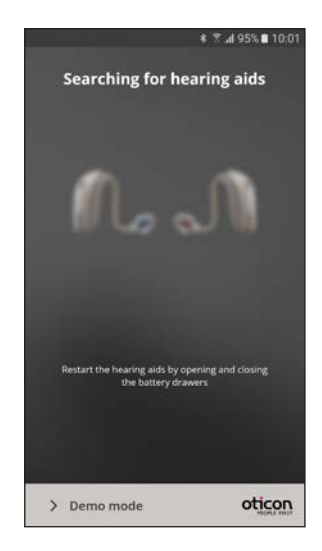

# Søg efter høreapparaterne

Din telefon vil oprette forbindelse til dine høreapparater, når du starter Oticon ON App. Hvis den ikke kan finde dine høreapparater, kan du tænde for dem igen ved at åbne og lukke batteriskufferne.

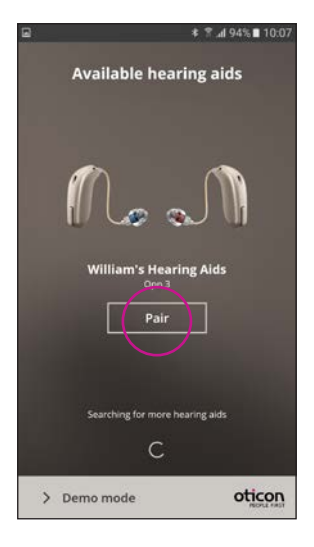

# Opret forbindelse til høreapparaterne

Vælg dine høreapparater ved at trykke på "Parring". Hvis en andens høreapparater vises, skal du søge efter dine høreapparater igen.

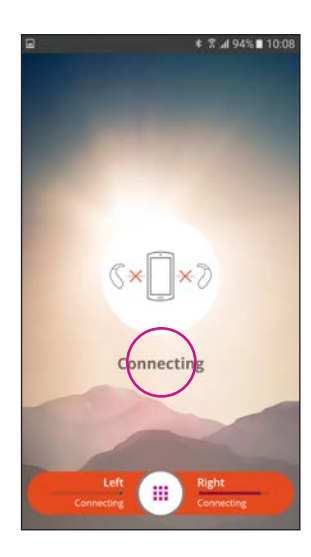

Vent på, at Oticon ON App tilslutter

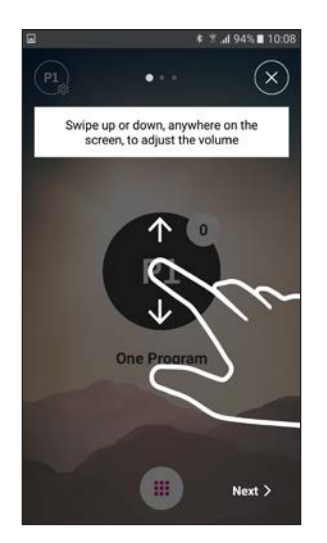

**Følg den korte demo** Første gang du går ind i appen vises en kort demo af funktionerne.

# Vælg program/programindstillinger/lydstyrke og mute

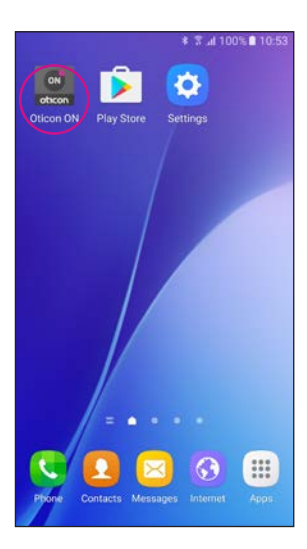

Start Oticon ON App

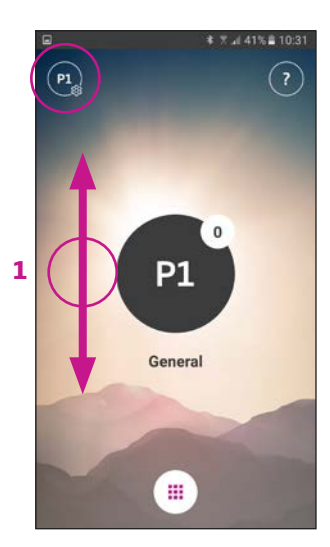

**Lydstyrke** Når du er gået ind i appen, vil den vise det aktuelle program og lydstyrke.

Du kan justere lydstyrken ved at swipe op eller ned på skærmen (1).

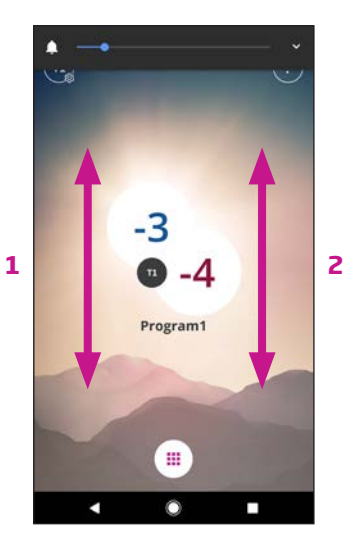

Lydstyrke V og H Hvis aktiveret (se indstillinger) kan lydstyrken justeres i venstre høreapparat ved at swipe i venstre side (1), højreapparat kan justers ved at swipe i højre side (2).

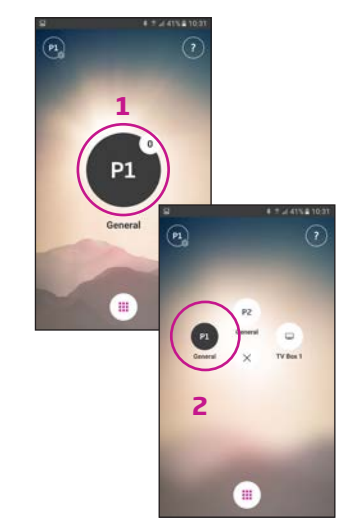

Vælg program Tryk på det aktive program for at åbne Programvælgeren (1). Vælg det program, du ønsker (2).

Bemærk: Antallet af tilgængelige programmer er indstillet af din hørespecialist.

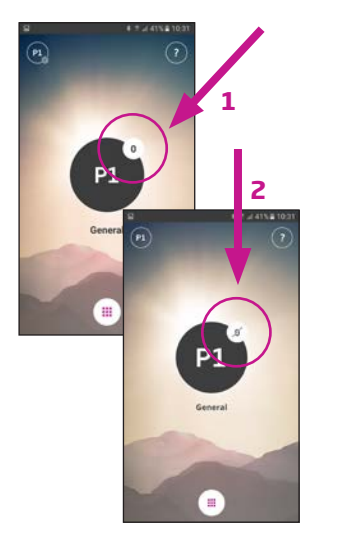

# Mute høreapparaterne

Tryk kort på volumenindikatoren for at mute høreapparaterne (1).

Du kan slå lyden til igen ved at justere lydstyrken eller ved at trykke på mute-knappen (2).

# Sekundære funktioner

Tryk på indstillings-knappen for at få adgang til de sekundære funktioner, som er relateret til det aktive program.

# Skift navn

P1

Genera

.

174471809

P1

=

Tryk på navnet og skriv det, du ønsker, at der skal stå.

# Vælg/justér program med tinnituslindrende lyde

3

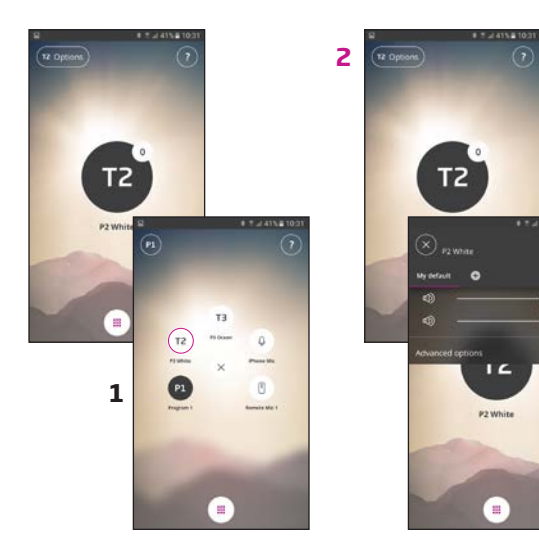

#### Vælg program med lindrende lyde

Hvis der er er tinnitusprogrammer med lindrende lyde kaldes de T1 etc. (1).

# Justér de tinnituslindrende lyde

Lydstyrken for de lindrende lyde kan justeres under de sekundære funktioner (2).

Lydstyrken kan justeres individuelt for henholdsvis højre og venstre apparat (3).

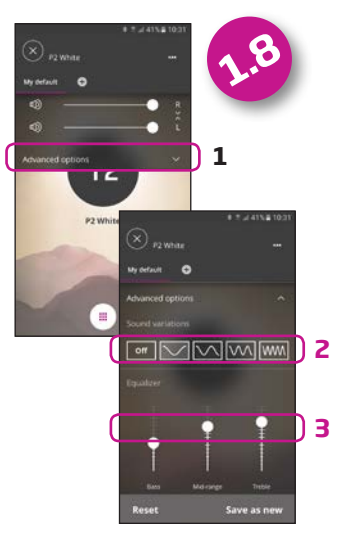

#### Justér de lindrende tinnitus-lyde - udvidet

Vælg udvidede muligheder (1) for at vælge forskellige lyde (2) og justere equalizer en(3).

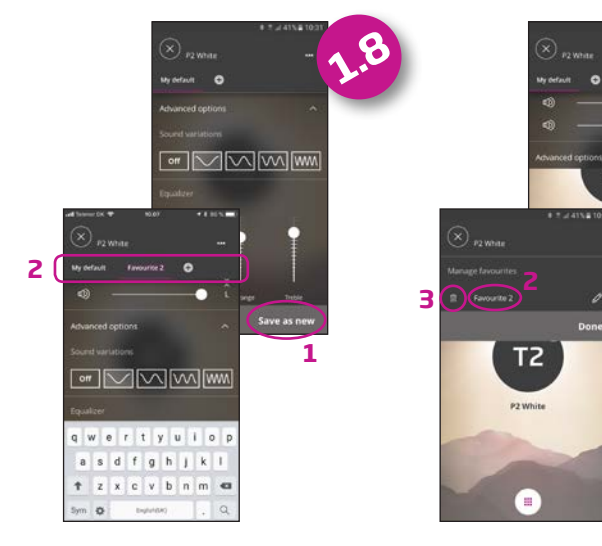

De individuelle præferencer kan gemmes – klik på gem som ny (1) og navngiv din favorit (2).

Du kan redigere navne på din favorit (1 og 2) eller slette den (3).

•

16

# Lyt til fjernsynet (kræver TV Adapter 3.0)

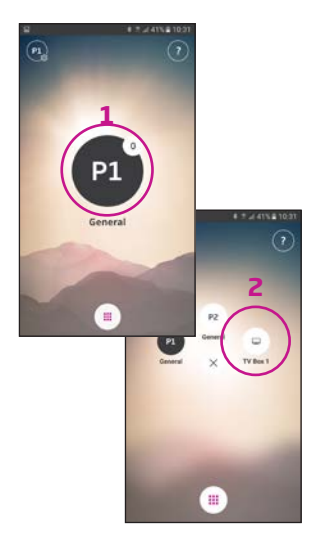

#### Vælg program Tryk på det aktive program

for at åbne Programvælgeren (1).

Vælg tv-programmet (2).

Bemærk: Antallet af tilgængelige programmer er indstillet af din hørespecialist.

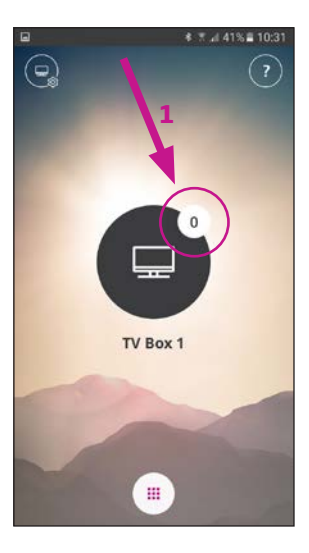

#### Mute høreapparaterne Tryk kort på volumenindikatoren for at mute høreapparaterne (1).

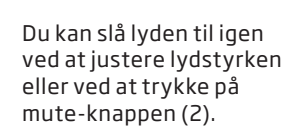

TV Box 1

....

\* 1 41% = 10:31

2

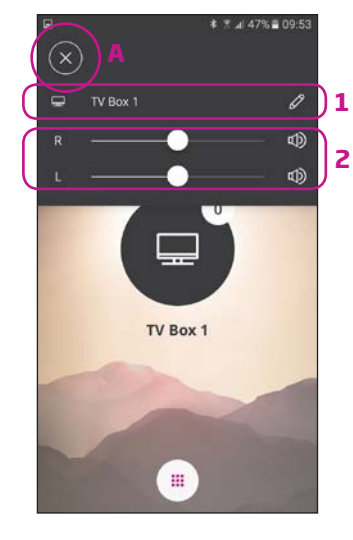

#### Sekundære funktioner

Tryk på indstillings-knappen (A) for at få adgang til de sekundære funktioner, som er relateret til det aktive program.

Her kan du skifte navn på tvprogrammet (1) eller justere lydstyrken på det streamede TV-/lydsignal (2).

# Lyt til fjernmikrofonen (kræver ConnectClip)

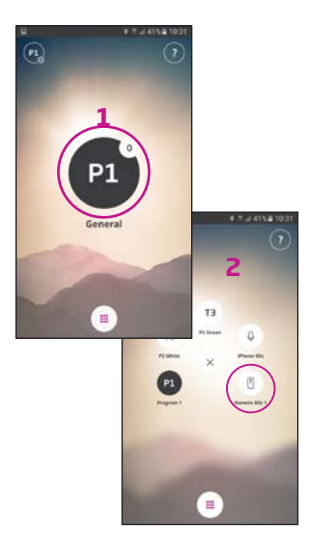

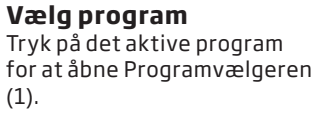

Vælg fjernmikrofon (2).

Bemærk: Antallet af tilgængelige programmer er indstillet af din hørespecialist.

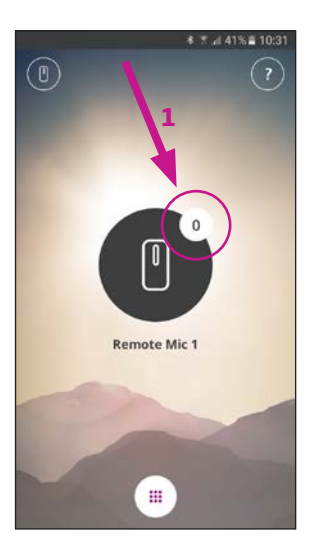

Mute høreapparaterne Tryk kort på volumenindikatoren for at mute høreapparaterne (1).

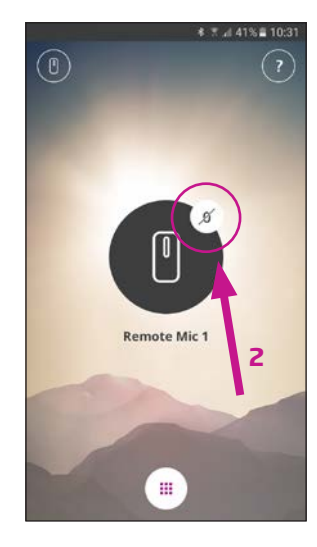

Du kan slå lyden til igen ved at justere lydstyrken eller ved at trykke på mute-knappen (2).

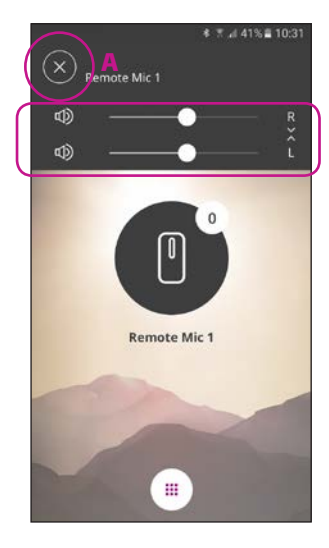

# Sekundære funktioner

Tryk på indstillings-knappen (A) for at få adgang til de sekundære funktioner, som er relateret til det aktive program.

Her kan du justere lydstyrken på det streamede lydsignal.

# Tilslutning til internettet/IFTTT

#### Introduktion

Du kan tilslutte dine Oticon høreapparater til internettet via appen Oticon ON App og IFTTT (If This Then That).

Ved hjælp af IFTTT kan du automatisere dagligdags gøremål - som at tænde lyset, når du tænder for høreapparaterne (kræver ekstra udstyr). Eller, du kan angive en tekstbesked, som bliver sendt til din mobiltelefon, når batteriet er ved at løbe tør.

Mulighederne er uendelige!

Gå ind på www.oticon.dk/ solutions/accessories/ oticon-on/ for mere information om, hvad du kan gøre, og hvordan det fungerer.

Her kan du også læse mere om, hvordan du opretter og bruger dine IFTTT-konti.

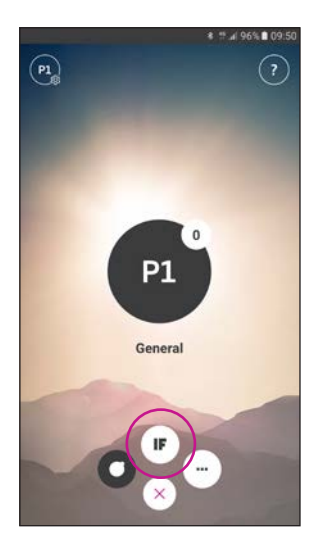

**Tilslut til IFTTT** Tryk på IF-knappen.

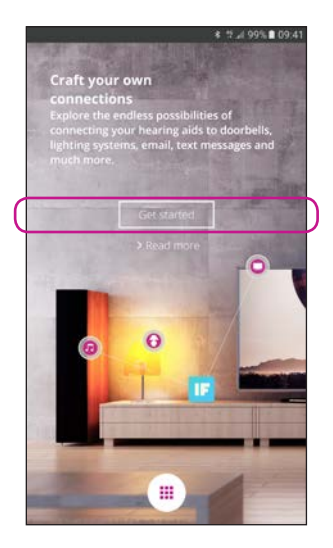

**Opsætning** Vælg Kom i gang.

| $\left( \right)$ | f                                             | Facebook                                  | G+         | Google |  | ÌΖ |
|------------------|-----------------------------------------------|-------------------------------------------|------------|--------|--|----|
| C                | Sign in w<br>Email Ad<br>Passwor<br>Don't hav | dress<br>d<br>e an account? :<br>password | OR account |        |  | )1 |

Vælg Sign up now (1) eller brug en eksisterende Facebook®- eller Google™konto (2).

Hvis du registrerer dig via appen, vil du modtage en e-mail med en kode, som du skal indtaste for at bekræfte dit login.

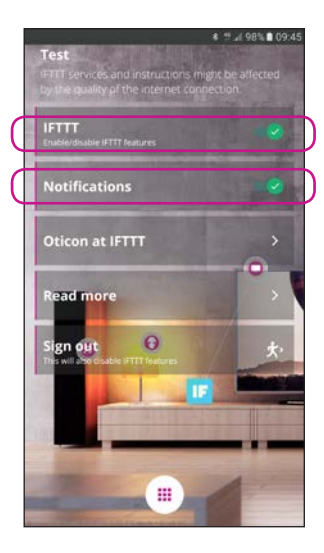

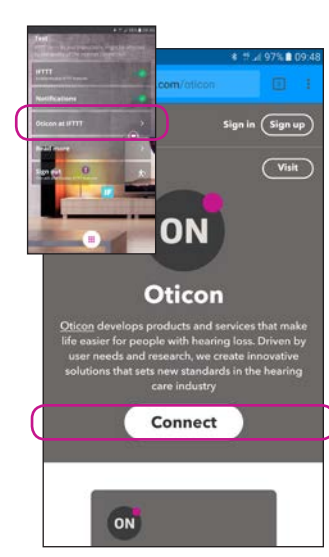

#### IFTTT

Hvis IFTTT er slået fra, vil IFTTT-kommandoer ikke være aktive.

# Notifikationer

Hvis notifikationer er slået fra, vil du ikke se disse på din telefon.

#### **Oticon på IFTTT** Et direkte link til Oticons side på IFTTT.

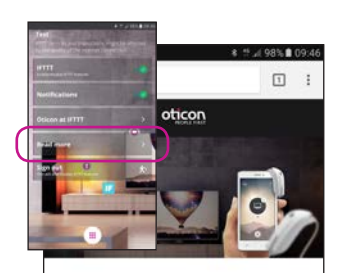

# Craft your own connections

# A world of possibilities

Oticon ON enables Oticon Opn hearing aids to interact with other Internet-connected devices and services

# Læs mere

Et direkte link på www. oticon.dk/solutions/ accessories/oticon-on/, hvor du kan finde meget mere information om Oticon ON App og IFTTT.

# Sekundære funktioner

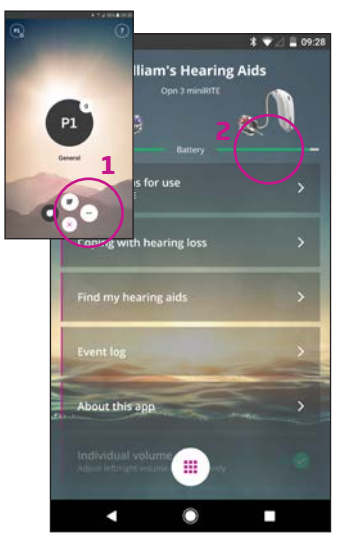

# Indstillinger

Tryk på indstillings-knappen for at få adgang til Oticon ONs sekundære funktioner (1).

#### **Batteristatus**

Her vises batteristatus for henholdsvis venstre og højre høreapparat (2).

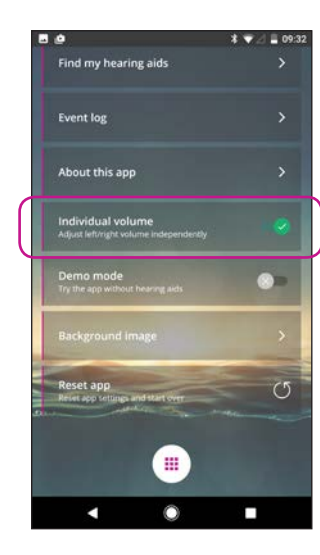

Individuel lydstyrke

Denne funktion aktiverer muligheden for at justere lydstyrken individuelt for henholdsvis venstre og højre høreapparat.

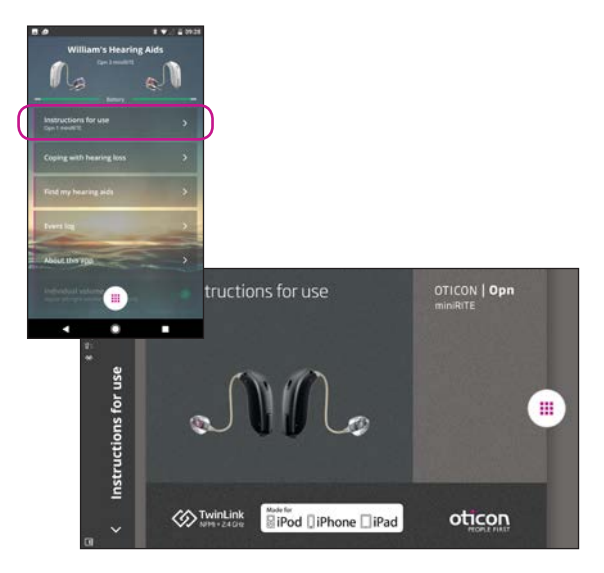

#### Brugsanvisning

Første gang appen tilsluttes internettet, hentes brugsanvisningen til dine høreapparater automatisk.

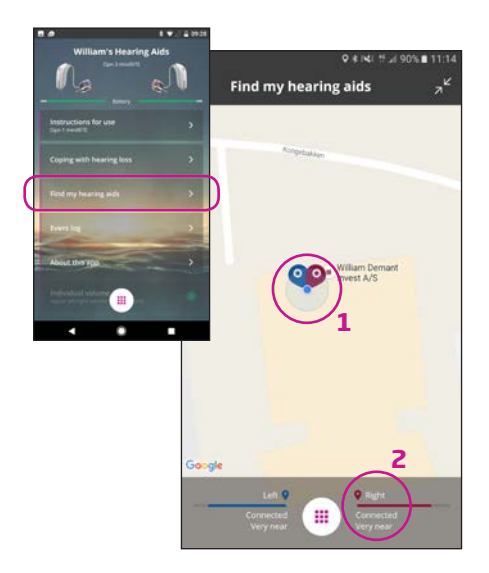

#### Find mine høreapparater

Kortet viser, hvor dine høreapparater sidst var tilsluttet din telefon (1). Hvis det er i nærheden vil stregerne vise, hvor tæt på høreapparaterne, du befinder dig (2).

Bemærk: hvis du kommer uden for rækkevidde/ mister forbindelsen med høreapparaterne, vil den røde/blå markering på kortet vise høreapparaternes sidst kendte position.

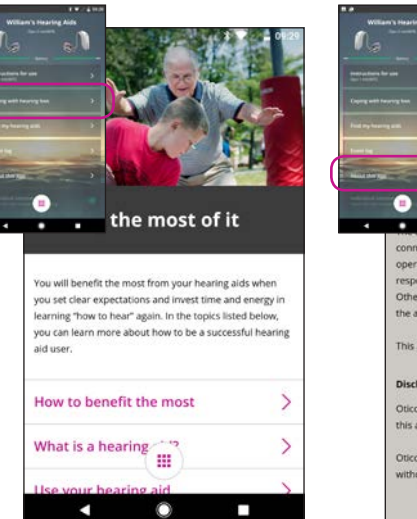

At leve med høretab

Appen indeholder information og gode råd til, hvordan man får det mest mulig gavn af sine høreapparater.

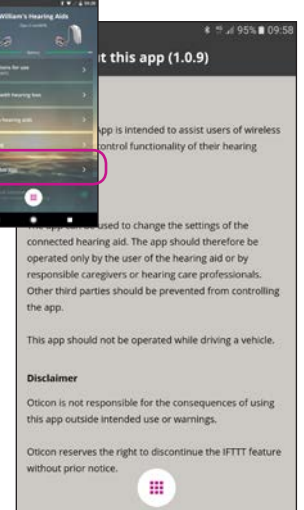

**Om denne app** Retningslinjer for brug, advarsler og ansvarsfraskrivelse.

# Sekundære funktioner

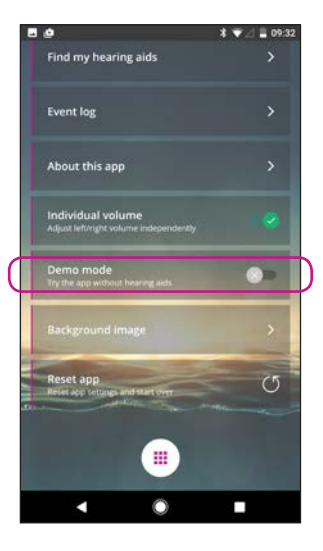

# Demotilstand

Denne indstilling giver dig mulighed for at afprøve appen, uden at dine høreapparater er tilsluttet din telefon.

# About this app About this app About this app Advance the set of the set of the

Talebeskeder Hvis funktionen talebeskeder er slået til, vil du få besked om programnavn og batteristatus i dine høreapparater.

Kræver ConnectClip.

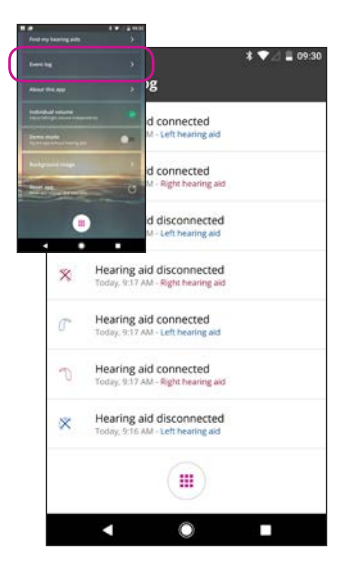

Aktivitetslog

Appen indeholder et overblik over de senest registrerede aktiviteter, fx hvis der lyder en advarsel - den kan findes og genafspilles i aktivitetsloggen.

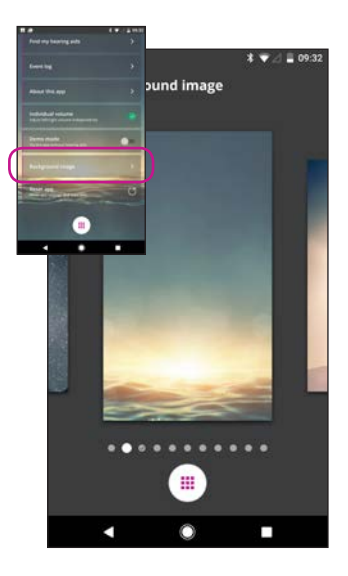

**Baggrundsbillede** Baggrundsbilledet på hjemmeskærmen kan skiftes.

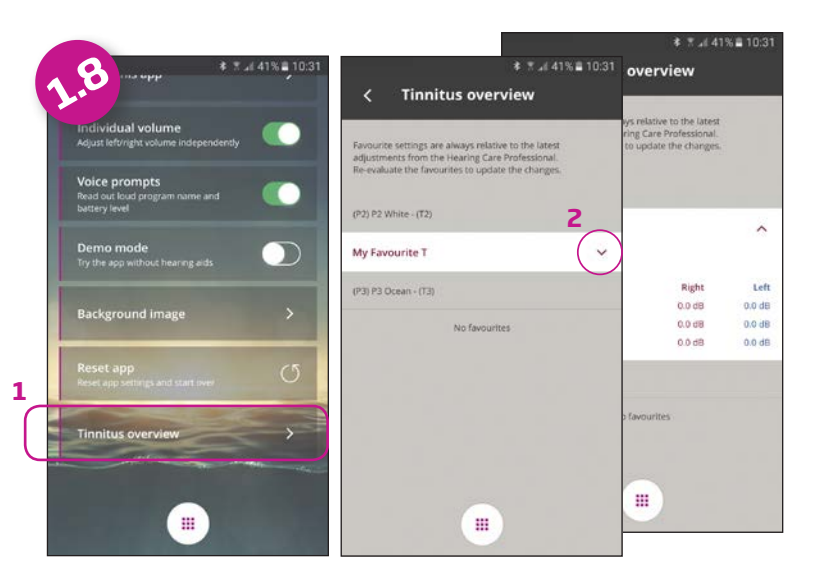

# **Tinnitus-oversigt**

Vælg oversigten (1) for adgang til brugerdefinerede tinnitusindstillinger (2).

De detaljerede information (3) kan bruges af hørespecialisten til at oprette et nyt permanent tinnitus-program.

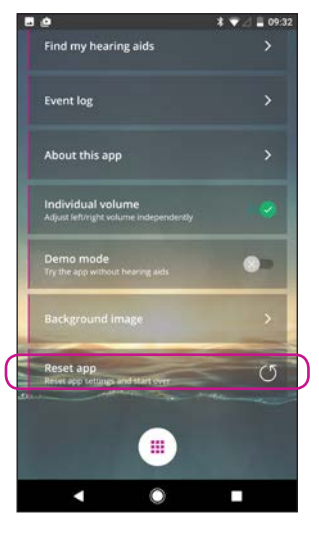

**Nulstil appen** 

Ved at nulstille appen genoprettes fabriksindstillingerne og de brugerdefineres indstillinger slettes.

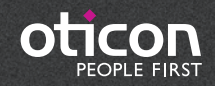

www.oticon.dk